## Revenue Cycle Management - Process Resource Center

## Procedure: 3.4 Zero Payments/ Deductibles

## **Deductible Posting**

- 1. Open control
- 2. Go to line posting screen
- 3. F3 to search patient
- 4. Make sure you on the correct DOS
- 5. On pay line, go to Trans Type, Enter I, enter Tran code as number of whatever the insurance is saved under, tab over
- 6. Go down to middle of screen, under allowed amount, enter amount of deductible, tab over to payment, enter 0, tab over and it would automatically adjust to the correct deductible amount
- 7. Hit F9 or apply on bottom of that screen.
- 8. Enter memo note stating "Applied to deductible" and click option, Print on statement if there's no other insurance on file.
- 9. Once you close the control, it would automatically be set to bill patient. If there's a secondary insurance, claim will generate once process is ran.
- 10. Obtain claim from filing cabinet